# LIGO Laboratory / LIGO Scientific Collaboration

LIGO- T0900292-v1

Advanced LIGO UK

June 2009

# PUM Driver Unit Test Plan

R. M. Cutler, University of Birmingham

Distribution of this document: Inform aligo\_sus

This is an internal working note of the Advanced LIGO Project, prepared by members of the UK team.

Institute for Gravitational Research University of Glasgow Phone +44 (0) 141 330 5884 Fax +44 (0) 141 330 6833 E-mail k.strain@physics.gla.ac.uk Engineering Department CCLRC Rutherford Appleton Laboratory Phone +44 (0) 1235 445 297 Fax +44 (0) 1235 445 843 E-mail J.Greenhalgh@rl.ac.uk School of Physics and Astronomy University of Birmingham Phone +44 (0) 121 414 6447 Fax +44 (0) 121 414 3722 E-mail <u>av@star.sr.bham.ac.uk</u> Department of Physics University of Strathclyde Phone +44 (0) 1411 548 3360 Fax +44 (0) 1411 552 2891 E-mail N.Lockerbie@phys.strath.ac.uk

http://www.ligo.caltech.edu/

http://www.physics.gla.ac.uk/igr/sus/

http://www.sr.bham.ac.uk/research/gravity/rh,d,2.html http://www.eng-external.rl.ac.uk/advligo/papers\_public/ALUK\_Homepage.htm

# PUM DRIVER UNIT BOARD TEST REPORT

Unit.....Serial No ..... Test Engineer ...... Date .....

Drive Card ID..... Monitor Card ID .....

Contents

- 1. Description
- 2. Test Equipment
- 3. Inspection
- 4. Continuity Checks
- 5. Test Set Up
- 6. Power
- 7. Relay operation
- 8. Monitor Outputs
- 8.1 Amplifier Monitors
- 8.2 Coil Monitors
- 9. Filter Frequency Response Test
- 10. Distortion
- 11. Trip Circuit tests
- 12 Load Tests 12.1 Noisy Mode 12.2 Low noise Mode 12.3 Acquisition Mode
- **13 Noise Measurements**
- 14. DC Stability
- **15. Final Assembly Tests**

# 1. Description

#### **Block diagram**

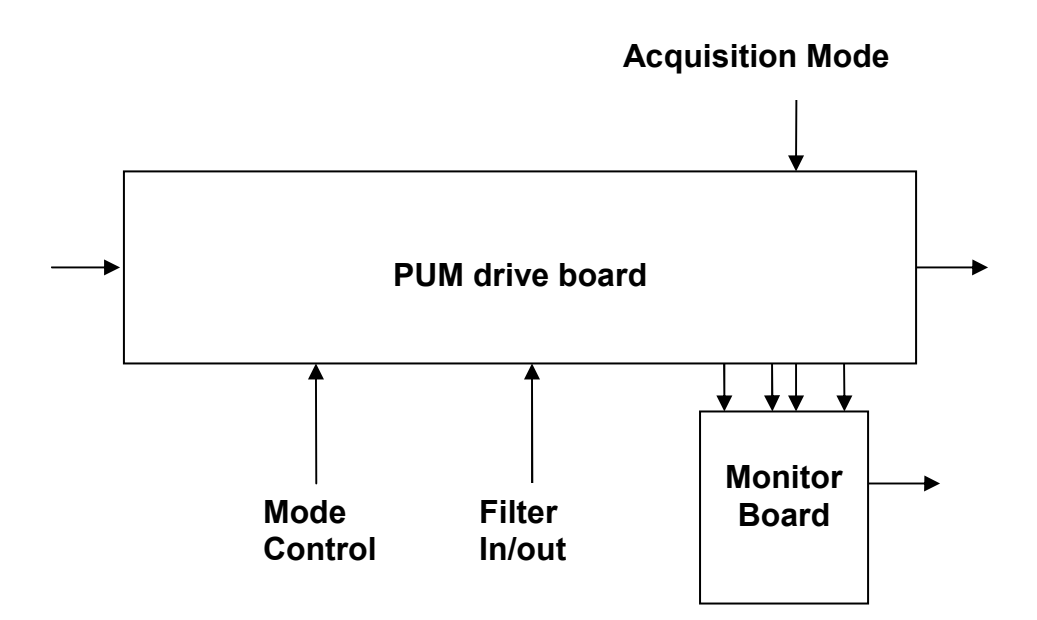

#### Description

The PUM unit consists of four identical channels and the power regulators which provide regulated power to the four channels.

Each channel consists of a coil drive channel, and monitor circuitry. There is also a time delayed trip circuit, which protects the OSEMs from being over driven for long periods.

The driver ha 3 main modes of operation, selectable by two external relay commands: Noisy Mode, Quiet Mode and Acquisition Mode. There is also a Test Mode which routes the inputs to the Test Connector.

The current limit during acquisition is controlled by a circuit which is common to all driver channels (described below).

#### **Acquisition Mode Current Limit**

The current limit during acquisition mode is controlled by an OSEM protection circuit which is common to all channels.

The RMS output currents are measured on the monitor board, then fed into the OSEM Protection Circuit. This circuit is designed to trip if the r.m.s current into an OSEM exceeds the preset limit for more than a predetermined time.

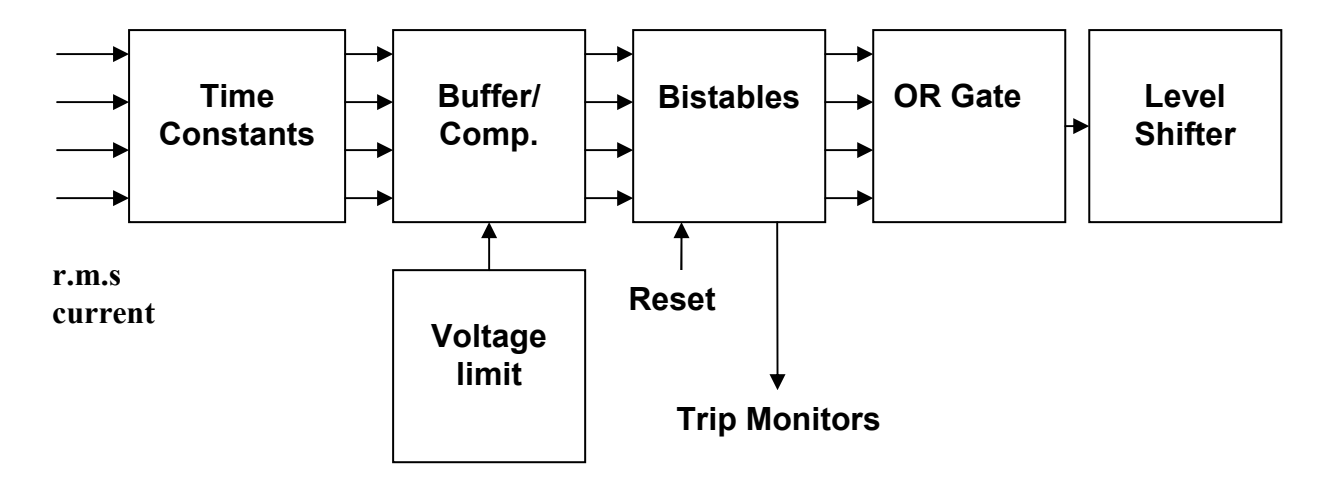

#### **The OSEM Protection Circuit**

The OSEM coils must not be allowed to overheat, as this causes out-gassing. However, during Acquisition, a high current is required for a short period. This period is not long enough to allow the coil to become hot and outgas significantly. However the coils require protection against excessive currents for prolonged periods.

The inputs to the OSEM protection circuit monitor the r.m.s current flowing in each Osem coil. A voltage proportional to the r.m.s current is passed through a delay network. If an OSEM current exceeds the limit by more than a certain time, the threshold level is reached, and the corresponding bistable is set.

The outputs of the four bistables are combined in an OR gated, energising a level shifting circuit which switches off all the drivers. The use of a bistable ensures that oscillation is prevented.

All bistables are reset at power on, and may be reset by a single command line.

#### 2. Test equipment

Power supplies (At least +/- 20v variable, 1A) Signal generator (capable of delivering 10v peak, 0.1Hz to 10 KHz)) Digital oscilloscope Analogue oscilloscope Agilent Dynamic Signal Analyser (or similar) Low noise Balanced Driver circuit Relay test box

Record the Models and serial numbers of the test equipment used below.

| Unit (e.g. DVM) | Manufacturer | Model | Serial Number |
|-----------------|--------------|-------|---------------|
|                 |              |       |               |
|                 |              |       |               |
|                 |              |       |               |
|                 |              |       |               |
|                 |              |       |               |
|                 |              |       |               |
|                 |              |       |               |
|                 |              |       |               |
|                 |              |       |               |

# **3. Inspection**

### Workmanship

Inspect the general workmanship standard and comment:

Links: Check that the links W2 and W4 are present on each channel.

# **4. Continuity Checks** Continuity to the V, I and R.M.S Monitor (J1)

#### PD out to AA

| PIN | SIGNAL | DESCRIPTION   | To J1 PIN | OK? |
|-----|--------|---------------|-----------|-----|
| 1   | PD1P   | Photodiode A+ | 1         |     |
| 2   | PD2P   | Photodiode B+ | 2         |     |
| 3   | PD3P   | Photodiode C+ | 3         |     |
| 4   | PD4P   | Photodiode D+ | 4         |     |
| 5   | 0V     |               |           |     |
| 6   | PD1N   | Photodiode A- | 14        |     |
| 7   | PD2N   | Photodiode B- | 15        |     |
| 8   | PD3N   | Photodiode C- | 16        |     |
| 9   | PD4N   | Photodiode D- | 17        |     |

#### LED Mon

| PIN | SIGNAL | To J1 PIN | OK? |
|-----|--------|-----------|-----|
| 1   | Imon1P | 5         |     |
| 2   | Imon2P | 6         |     |
| 3   | Imon3P | 7         |     |
| 4   | Imon4P | 8         |     |
| 5   | 0V     |           |     |
| 6   | Imon1N | 18        |     |
| 7   | Imon2N | 19        |     |
| 8   | Imon3N | 20        |     |
| 9   | Imon4N | 21        |     |

#### Pd from Sat

| PIN | SIGNAL   | DESCRIPTION | OK? |
|-----|----------|-------------|-----|
| 9   | V+ (TP1) | +17v Supply |     |
| 10  | V+ (TP1) | +17v Supply |     |
| 11  | V- (TP2) | -17v Supply |     |
| 12  | V- (TP2) | -17v Supply |     |
| 13  | 0V (TP3) |             |     |
| 22  | 0V (TP3) |             |     |
| 23  | 0V (TP3) |             |     |
| 24  | 0V (TP3) |             |     |
| 25  | 0V (TP3) |             |     |

# 5. TEST SET UP

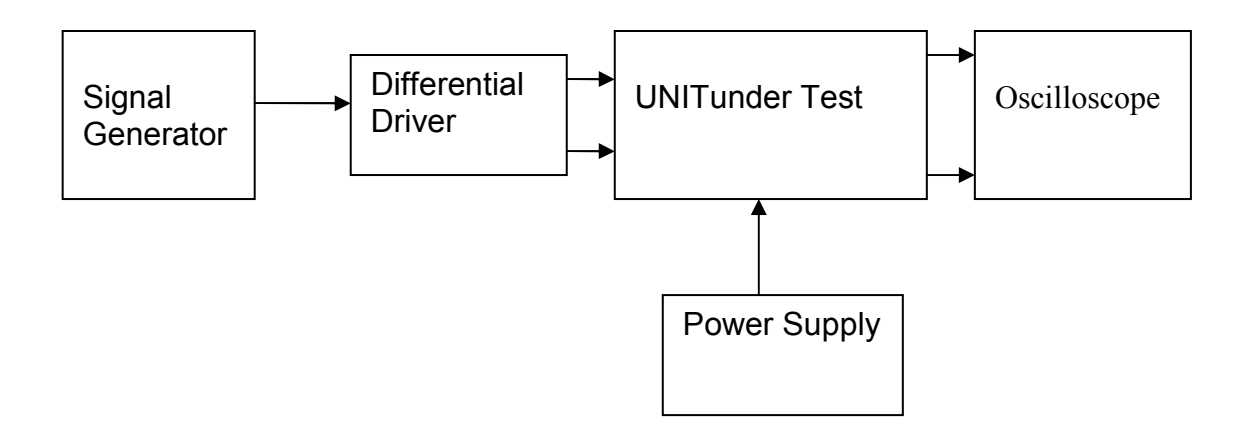

Note:

(1) Input signal to differential amplifier is generally stated in the tests below. There is therefore an inherent gain of 2 in the system.

(2) Some signal generators will indicate 1vpk/pk when the output is in fact 1v Peak into the high impedance Differential driver used. The test procedure refers to the actual voltage out of the signal generator.

#### **Connections:**

#### Differential signal inputs to the board under test:

Drive Input J3 pins 1, 2, 3, 4 = positive input Drive Input J3 pins 6, 7, 8, 9 = negative input Drive Input J3 pin 5 = ground

Power

DC IN J1 pin 9, 10 = +16.5v DC IN J1 pin 11,12 = -16.5 DC IN J1 pins 22, 23, 24, 25 = 0v

#### Outputs

Coil Out to Sat (J4)Ch1+ = J4 pin 1Ch1- = J4 pin 9Ch2+ = J4 pin 3Ch2- = J4 pin 11Ch3+ = J4 pin 5Ch3- = J4 pin 13Ch4+ = J4 pin 7Ch4- = J4 pin 15

# 6. Power

#### Check that the 3 pin power connector is wired correctly: A1 positive, A2 return, A3 Negative.

Set the power supply outputs to zero.

Connect power to the unit

Increase the voltages on the supplies to +/-3V.

Determine that the supply polarities are correct on TP1 and TP2.

If they are, increase input voltages to +/- 16.5v.

Record the output voltages, measured on a DVM with 4 or more digits, from each regulator

Observe the output on an analogue oscilloscope, set to AC. Measure and record the peak to peak noise on each regulator output.

Record regulator outputs:

| Regulator | Output voltage | Nominal<br>0.5v? | +/- | Output noise |
|-----------|----------------|------------------|-----|--------------|
| +12v TP5  |                |                  |     |              |
| +15v TP4  |                |                  |     |              |
| -15v TP6  |                |                  |     |              |

| All Outputs smooth DC, no oscillation? |  |
|----------------------------------------|--|
|----------------------------------------|--|

#### **Record Power Supply Currents**

| Supply | Current |
|--------|---------|
| +16.5v |         |
| -16.5v |         |

If the supplies are correct, proceed to the next test.

| Unit          | Serial No |
|---------------|-----------|
| Test Engineer |           |
| Date          |           |

# 7. Relay Operation

Operate each relay in turn. Observe its operation. LEDs should illuminate when the relays are operated.

# Filter

| Channel | Indicator |     | OK? |
|---------|-----------|-----|-----|
|         | ON        | OFF |     |
| Ch1     |           |     |     |
| Ch2     |           |     |     |
| Ch3     |           |     |     |
| Ch4     |           |     |     |

# **TEST RELAYS**

| Channel | Indicator |     | OK? |
|---------|-----------|-----|-----|
|         | ON        | OFF |     |
| Ch1     |           |     |     |
| Ch2     |           |     |     |
| Ch3     |           |     |     |
| Ch4     |           |     |     |

# **ACQUISITION RELAYS**

| Channel | Indicator |     | OK? |
|---------|-----------|-----|-----|
|         | ON        | OFF |     |
| Ch1     |           |     |     |
| Ch2     |           |     |     |
| Ch3     |           |     |     |
| Ch4     |           |     |     |

#### 8. Monitor Outputs

Switch out the filters and set the unit to Acquisition Mode.

With a 20 ohm dummy load on each channel, apply an input from the signal generator at 1 KHz, and adjust the amplitude until the output is 1vr r.m.s as measured between TP10 and TP12.

Measure the Voltage Monitor outputs with respect to 0v for each channel. 8.1 Voltage Monitors

| Ch. | Output: | V, I and R.M.S<br>Monitor | Expected value | Pass/Fail:<br>Equal? (+/- 0.1v) |
|-----|---------|---------------------------|----------------|---------------------------------|
| 1   |         | 10                        | 0.33v          |                                 |
| 2   |         | 7                         | 0.33v          |                                 |
| 3   |         | 4                         | 0.33v          |                                 |
| 4   |         | 1                         | 0.33v          |                                 |

Adjust the input voltage until the voltage across the load resistor = 0.1v rms. Record the current monitor output values.

#### **8.2 Current Monitors**

| Ch. | Output | V, I and R.M.S<br>Monitor | Expected<br>Value | % Error |
|-----|--------|---------------------------|-------------------|---------|
| 1   |        | 11                        | 0.1v              |         |
| 2   |        | 8                         | 0.1v              |         |
| 3   |        | 5                         | 0.1v              |         |
| 4   |        | 2                         | 0.1v              |         |

#### 8.3 R.M.S Monitors

| Ch. | Output | V, I and R.M.S | Expected | % Error |
|-----|--------|----------------|----------|---------|
|     |        | Monitor        | Value    |         |
| 1   |        | 12             | 0.1v     |         |
| 2   |        | 9              | 0.1v     |         |
| 3   |        | 6              | 0.1v     |         |
| 4   |        | 3              | 0.1v     |         |

#### 8.4 Noise Monitors

Using the Pre Amplifier and Dynamic Signal Analyser, measure the noise monitor outputs in dBV/ $\sqrt{Hz}$ . Correct for the noise amplifier gain and the pre-amplifier gain.

| Ch. | Output | -(39dB noise<br>amplifier gain) | - (Pre-amplifier<br>gain) | Expected<br>Value | Comparison |
|-----|--------|---------------------------------|---------------------------|-------------------|------------|
| 1   |        |                                 | <b>,</b>                  | -155dB            |            |
| 2   |        |                                 |                           | -155dB            |            |
| 3   |        |                                 |                           | -155dB            |            |
| 4   |        |                                 |                           | -155dB            |            |

**9. Filter Frequency Response Test:** Insert links W4 and W2 for each channel. Switch in the filter and test the response using the HP 35670A Dynamic Signal Analyser. Measure the transfer function between the source and the between TP10 and TP12.

This differential voltage may be measured using the SR560.

0.1Hz

|     | Output | Specification | Pass/Fail |
|-----|--------|---------------|-----------|
| Ch1 |        |               |           |
| Ch2 |        |               |           |
| Ch3 |        |               |           |
| Ch4 |        |               |           |

1Hz

|     | Output | Specification | Pass/Fail |
|-----|--------|---------------|-----------|
| Ch1 |        |               |           |
| Ch2 |        |               |           |
| Ch3 |        |               |           |
| Ch4 |        |               |           |

10Hz

|     | Output | Specification | Pass/Fail |
|-----|--------|---------------|-----------|
| Ch1 |        |               |           |
| Ch2 |        |               |           |
| Ch3 |        |               |           |
| Ch4 |        |               |           |

#### 100Hz

|     | Output | Specification | Pass/Fail |
|-----|--------|---------------|-----------|
| Ch1 |        |               |           |
| Ch2 |        |               |           |
| Ch3 |        |               |           |
| Ch4 |        |               |           |

1 KHz

|     | Output | Specification | Pass/Fail |
|-----|--------|---------------|-----------|
| Ch1 |        |               |           |
| Ch2 |        |               |           |
| Ch3 |        |               |           |
| Ch4 |        |               |           |

#### 5KHz

|     | Output | Specification | Pass/Fail |
|-----|--------|---------------|-----------|
| Ch1 |        |               |           |
| Ch2 |        |               |           |
| Ch3 |        |               |           |
| Ch4 |        |               |           |

#### **10. Distortion**

Switch the filters out. Increase input voltage to 10v peak, f = 1KHz. Use 20 Ohm loads. Observe the voltage across each load with an oscilloscope in both Acquisition and Non-Acquisition modes. The trip circuit must be disconnected by unplugging the ribbon cable P3 for

these tests.

|     | Acquisition Mode:<br>Distortion Free? | Non-Acquisition<br>Distortion Free? | Mode: |
|-----|---------------------------------------|-------------------------------------|-------|
| Ch1 |                                       |                                     |       |
| Ch2 |                                       |                                     |       |
| Ch3 |                                       |                                     |       |
| Ch4 |                                       |                                     |       |

| Unit          | Serial No |
|---------------|-----------|
| Test Engineer |           |
| Date          |           |

#### **11. Trip Circuit Tests**

Switch the filters out.

Both the 16 way ribbon cables between the Drive Board and the Voltage Monitor board need to be connected as usual, for this test.

Observe TP25, and the channel outputs. It should initially be at 0v. If not, turn off all signal inputs and cycle the power supply.

Connect the signal generator to the unit with a frequency of 200Hz. Put the unit in Acquisition Mode. Adjust the amplitude of the sine wave until the output current is 100mA r.m.s, which gives 2v r.m.s across the 20 ohm load resistor, The signal generator will be set at around 3.6v. Run the unit for a few minutes. It should keep running without tripping, and TP25 should remain low.

Stays low?

Very slowly increase the voltage, and observe the level at which it trips.

| R.M.S. Volts across the load |  |
|------------------------------|--|
| R.M.S. Current in the load   |  |

Check that all output coil drive voltages disappear after the circuit has tripped.

| Ch1 o/p disappeared? |  |
|----------------------|--|
| Ch2 o/p disappeared? |  |
| Ch3 o/p disappeared? |  |
| Ch4 o/p disappeared? |  |

Reduce the input voltage to 0v, and wait for the capacitors to discharge. Cycle the power supply.

Disconnect the signal generator. Adjust the signal generator to 5.4v, giving an output current of around 150mA. Monitor TP25 and TP13. Connect the signal generator and measure the time taken for the circuit to trip.. Time taken to trip?

Disconnect the signal generator, and wait for the capacitors to discharge. Cycle the power supply. Adjust the signal generator to 10v. connect the signal generator, and measure the time taken for the trip to operate.

|--|

#### 12 Load tests

Plug in the 20 Ohm 5W loads. Ensure the links W4 are in place.

#### 12.1 Noisy Mode

With the acquisition mode switched out, and filters switched out, apply 10v peak at the input to the drive unit. Measure the r.m.s differential voltage across each load resistor in turn using a true r.m.s meter, at the frequencies below.

Calculate the output current in each case (Vout/20).

#### 100Hz

|     | Vo r.m.s | lo r.m.s (Vo/20) |
|-----|----------|------------------|
| Ch1 |          |                  |
| Ch2 |          |                  |
| Ch3 |          |                  |
| Ch4 |          |                  |

#### 200Hz

|     | Vo r.m.s | lo r.m.s (Vo/20) | Specification | Pass/Fail |
|-----|----------|------------------|---------------|-----------|
| Ch1 |          |                  | 16mA          |           |
| Ch2 |          |                  | 16mA          |           |
| Ch3 |          |                  | 16mA          |           |
| Ch4 |          |                  | 16mA          |           |

#### 1KHz

|     | Vo r.m.s | lo r.m.s (Vo/20) | Specification | Pass/Fail |
|-----|----------|------------------|---------------|-----------|
| Ch1 |          |                  | 16mA          |           |
| Ch2 |          |                  | 16mA          |           |
| Ch3 |          |                  | 16mA          |           |
| Ch4 |          |                  | 16mA          |           |

#### 5KHz

|     | Vo r.m.s | lo r.m.s (Vo/20) | Specification | Pass/Fail |
|-----|----------|------------------|---------------|-----------|
| Ch1 |          |                  | 16mA          |           |
| Ch2 |          |                  | 16mA          |           |
| Ch3 |          |                  | 16mA          |           |
| Ch4 |          |                  | 16mA          |           |

| Unit          | Serial No |
|---------------|-----------|
| Test Engineer |           |
| Date          |           |

#### **12.2 Low noise Mode**

With the acquisition mode switched out and filters switched in, apply 10v peak at the input to the drive unit. Measure the r.m.s differential voltage across each load resistor in turn using a true r.m.s, at the frequencies below. Calculate the output current in each case (Vout/20).

#### 100Hz

|     | Vo r.m.s | lo r.m.s (Vo/20) | Specification | Pass/Fail |
|-----|----------|------------------|---------------|-----------|
| Ch1 |          |                  |               |           |
| Ch2 |          |                  |               |           |
| Ch3 |          |                  |               |           |
| Ch4 |          |                  |               |           |

200Hz

|     | Vo r.m.s | lo r.m.s (Vo/20) | Specification | Pass/Fail |
|-----|----------|------------------|---------------|-----------|
| Ch1 |          |                  | 16mA          |           |
| Ch2 |          |                  | 16mA          |           |
| Ch3 |          |                  | 16mA          |           |
| Ch4 |          |                  | 16mA          |           |

1KHz

|     | Vo r.m.s | lo r.m.s (Vo/20) | Specification | Pass/Fail |
|-----|----------|------------------|---------------|-----------|
| Ch1 |          |                  | 16mA          |           |
| Ch2 |          |                  | 16mA          |           |
| Ch3 |          |                  | 16mA          |           |
| Ch4 |          |                  | 16mA          |           |

#### 5KHz

|     | Vo r.m.s | lo r.m.s (Vo/20) | Specification | Pass/Fail |
|-----|----------|------------------|---------------|-----------|
| Ch1 |          |                  | 16mA          |           |
| Ch2 |          |                  | 16mA          |           |
| Ch3 |          |                  | 16mA          |           |
| Ch4 |          |                  | 16mA          |           |

| Unit          | Serial No |
|---------------|-----------|
| Test Engineer |           |
| Date          |           |

#### **12.3 Acquisition Mode**

With the acquisition mode switched in, and filters switched out, apply 10v peak at the input to the drive unit. Measure the r.m.s differential voltage across each load resistor in turn using a true r.m.s meter at the frequencies below. Calculate the peak voltages, then the peak output current in each case (Vout/20). Do not leave the unit running with a 10v input for too long, especially if the heat sink is not fitted. R.M.S feedback ribbon cable P3 must be disconnected for this test, to prevent tripping.

#### 100Hz

|     | Vo r.m.s | Vo pk. | lo pk. (Vo/20) | Specification | Pass/Fail |
|-----|----------|--------|----------------|---------------|-----------|
| Ch1 |          |        |                |               |           |
| Ch2 |          |        |                |               |           |
| Ch3 |          |        |                |               |           |
| Ch4 |          |        |                |               |           |

#### 200Hz

|     | Vo r.m.s | Vo pk. | lo pk. (Vo/20) | Specification | Pass/Fail |
|-----|----------|--------|----------------|---------------|-----------|
| Ch1 |          |        |                | 400mA         |           |
| Ch2 |          |        |                | 400mA         |           |
| Ch3 |          |        |                | 400mA         |           |
| Ch4 |          |        |                | 400mA         |           |

1K Hz

|     | Vo r.m.s | Vo pk. | lo pk. (Vo/20) | Specification | Pass/Fail |
|-----|----------|--------|----------------|---------------|-----------|
| Ch1 |          |        |                | 400mA         |           |
| Ch2 |          |        |                | 400mA         |           |
| Ch3 |          |        |                | 400mA         |           |
| Ch4 |          |        |                | 400mA         |           |

#### 5K Hz

|     | Vo r.m.s | Vo pk. | lo pk. (Vo/20) | Specification | Pass/Fail |
|-----|----------|--------|----------------|---------------|-----------|
| Ch1 |          |        |                | 400mA         |           |
| Ch2 |          |        |                | 400mA         |           |
| Ch3 |          |        |                | 400mA         |           |
| Ch4 |          |        |                | 400mA         |           |

#### **13 Noise Measurements**

As the previous test involves non – representative temperature rises, allow the unit to cool before performing this test.

Replace the filter links W4, W2 and W5 on each channel.

Connect the filter test box, and switch in all filters.

Switch it out of Test Mode and out of the Acquisition mode

Use the HP 35670A Dynamic Signal Analyser.

Connect a shorting plug to the demand input to short all positive and negative demands together and to 0v. Connect 20 Ohm loads to the outputs. Switch the filters in.

Use Stuart Aston's noise measurement set up, loaded from disc.

Measure the noise output from each channel in turn at the amplifier outputs (TP10 and TP12). The Low Pass filter on the SR650 may be used to reduce mains interference, to prevent the Signal Analyser from overloading. Ideally the filter corner frequency should be set to 3 KHz. Set the amplifier gain to 1000, and check that the overload light is not on before each measurement.

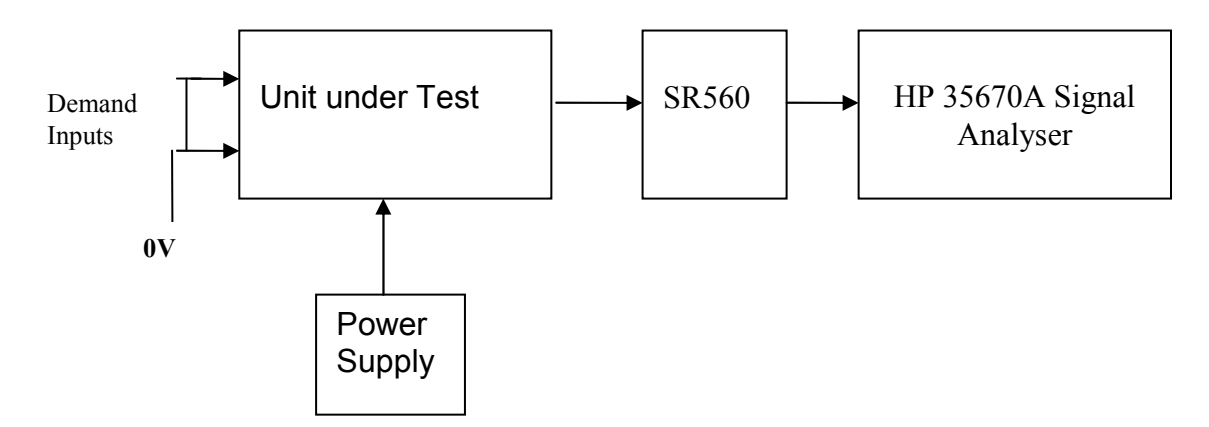

#### Measure the noise output at 10 Hz.

|     | Spec in dB<br>V/√Hz | Measured @<br>10Hz | -60dB = |
|-----|---------------------|--------------------|---------|
| Ch1 | -155.1              |                    |         |
| Ch2 | -155.1              |                    |         |
| Ch3 | -155.1              |                    |         |
| Ch4 | -155.1              |                    |         |

#### Notes:

Specified noise output current at 10 Hz = 4pA/root Hz Total resistance at 10Hz, in Low noise mode = 4.4K Amplifier noise voltage should therefore be = 17.6 nV/ $\sqrt{Hz}$ 17.6 nV/ $\sqrt{Hz}$  = -155.1 dB/ $\sqrt{Hz}$ The noise floor is about -133dB.

| Unit          | Serial No |
|---------------|-----------|
| Test Engineer |           |
| Date          |           |

#### 14. DC Stability

Use the precision voltage source via a break out box on the input (J3). All filters off. Record the differential output voltage between TP10 and TP12. Check stability while slowly increasing the output voltage. (Link W2 in)

|            | Ch1<br>o/p | Ch1<br>stable<br>? | Ch2<br>o/p | Ch2<br>stable<br>? | Ch3 o/p | Ch3<br>stable<br>? | Ch4<br>o/p | Ch4<br>stable<br>? |
|------------|------------|--------------------|------------|--------------------|---------|--------------------|------------|--------------------|
| -10v       |            |                    |            |                    |         |                    |            |                    |
| -7v        |            |                    |            |                    |         |                    |            |                    |
| -5v        |            |                    |            |                    |         |                    |            |                    |
| -1v        |            |                    |            |                    |         |                    |            |                    |
| <b>0</b> v |            |                    |            |                    |         |                    |            |                    |
| 1v         |            |                    |            |                    |         |                    |            |                    |
| 5v         |            |                    |            |                    |         |                    |            |                    |
| 7v         |            |                    |            |                    |         |                    |            |                    |
| 10v        |            |                    |            |                    |         |                    |            |                    |

#### **15. Final Assembly Tests**

- 1. Remove the lid of the box.
- 2. Unplug all external connections.

3. Check that the 9mm pillars are in place in the corners of the Monitor Board towards the centre of the box.

4. Check that all internal connectors are firmly mated.

5. Tighten the screw-locks holding all the external connectors.

6. Check that the nuts holding the tabs of the power drivers are secure – tighten as necessary. Test with a DVM that none of the tabs are shorted to chassis.

7. Check that all the LEDs are nicely centred.

8. Check that all links W4 and W2 are in place.

9. Check that the boards are labelled with their Drawing Number, Issue Number, and serial number. Record below:

| UoB box ID                        |  |
|-----------------------------------|--|
| Driver board ID                   |  |
| Driver board Drawing No/Issue No  |  |
| Driver board Serial Number        |  |
| Monitor board ID                  |  |
| Monitor board Drawing No/Issue No |  |
| Monitor board Serial Number       |  |

10. Check the security of any modification wires.

- 11. Visually inspect.
- 12. Put the lid on and fasten all screws,

Check all external screws for tightness.